## Lan to Lan Verbindung:

- 1. Konfigurations Utility Routeman installieren und starten.
- 2. Dann erscheint der DI-206 mit seiner MAC-Adresse im Fenster, hier muss die entsprechende IP-Adresse und Subnetmaske für den Router eingetragen werden.

Dies muss mit einen Klick auf das Icon rechts davon bestätigt werden. Passwort ist "Admin".

| 😚 ROUTEMAN                             |                                                    |                            |                            |
|----------------------------------------|----------------------------------------------------|----------------------------|----------------------------|
| D-Link<br>Building Networks for People | Discovery                                          | Preference Community       | Configuration About        |
|                                        | Model<br>DI-206                                    | IP<br>192.168.192.146      | MAC Address 0X0050BA02F2E0 |
|                                        | Set IP<br>IP <u>A</u> ddress<br>IP <u>N</u> etmask | 192 168 192<br>255 255 255 |                            |

3. Nach einen Klick auf das Configuration Icon öffnet sich der Browser. Hier den Wizard Modus auswählen.

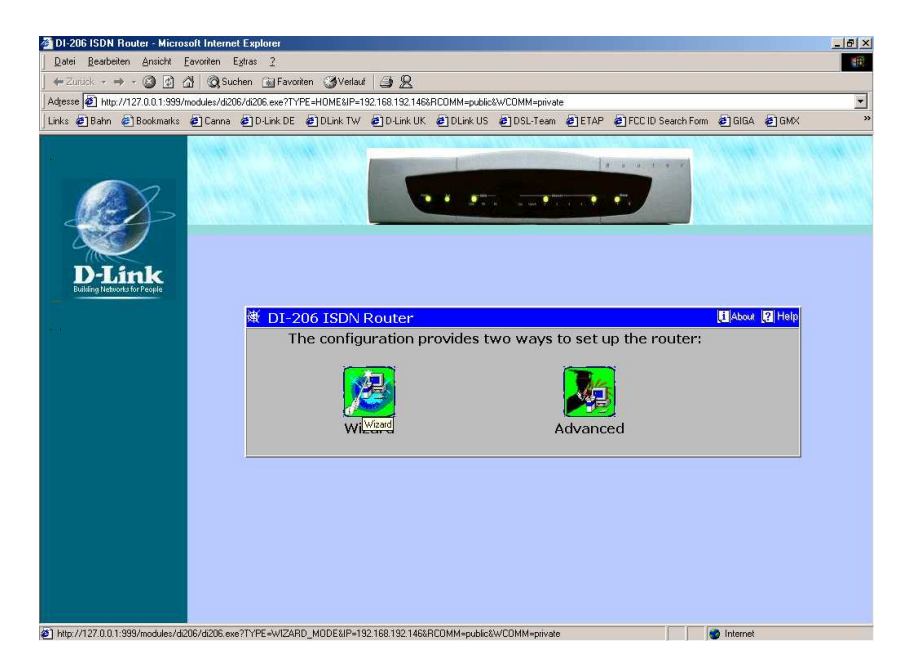

4. Im Feld ISDN Data geben Sie die zum Router gehörende MSN ein. Bei Country ID wählen Sie 2: Germany und bei Auth Type Chap aus. Klicken Sie dann auf Next.

| net Explorer                                                                           |                                                                                                    |                                                                                                    |                                                                                                    |                                                                                                    | ×                                                                                                    |
|----------------------------------------------------------------------------------------|----------------------------------------------------------------------------------------------------|----------------------------------------------------------------------------------------------------|----------------------------------------------------------------------------------------------------|----------------------------------------------------------------------------------------------------|----------------------------------------------------------------------------------------------------|
| Egtras 2                                                                               |                                                                                                    |                                                                                                    |                                                                                                    |                                                                                                    | 10                                                                                                    |
| iuchen 📷 Favoriten 🎯 Ve                                                                | erlauf 🎒 👷                                                                                          |                                                                                                    |                                                                                                    |                                                                                                    |                                                                                                    |
| i206/di206.exe?TYPE=WIZARI                                                             | MODE&IP=192.16                                                                                      | 8.192.146&RCOMM=public&WCD                                                                                                    | MM=private                                                                                                    |                                                                                                    | •                                                                                                    |
| a 🕘 D-Link DE 🖉 DLink                                                                  | TW 🕘 D-Link UK                                                                                      | @DLink US @DSL-Team                                                                                                    | ETAP FCCI                                                                                                    | D Search Form 🛛 🙋 GIGA                                                                                                    | GMX *                                                                                                    |
| DI-206 Wizard<br>D-Link<br>United Nations for People<br>Number<br>And a<br>Click expla | vindow sets up<br>enumber for y<br>er from the C<br>password au<br>on the Help bu<br>nations for ea | o the built-in ISDN moc<br>our ISDN line in the IS<br>ountry ID pull-down m<br>hentication protocol fi<br>atton in the top-right c<br>ch item. Further expla                                                                                                    | dem for dialing o<br>DN Data field. N<br>enu (select '0' if<br>rom the Auth Ty<br>orner of this wir<br>mations and exa | ut. Please enter ti<br>ext, choose a cour<br>your country isn't<br>pe pull-down men<br>idow to obtain det<br>imples can be four                                                                                                    | 2 Help<br>he data<br>try ID<br>listed),<br>J.<br>ailed<br>hd in the                                                                                                    |
|                                                                                        | s Manual.                                                                                           |                                                                                                    | <i>v</i>                                                                                                    |                                                                                                    | 1                                                                                                    |
| ISDI                                                                                   | V Data                                                                                              | 1234567890                                                                                                    |                                                                                                    |                                                                                                    |                                                                                                    |
| Cour                                                                                   | ntry ID                                                                                             | 2: Germany                                                                                                    | <u> </u>                                                                                                    |                                                                                                    | _                                                                                                    |
|                                                                                        |                                                                                                    |                                                                                                    |                                                                                                    |                                                                                                    |                                                                                                    |
| home                                                                                   |                                                                                                    |                                                                                                    |                                                                                                    | Next                                                                                                    | Cancel                                                                                                    |
|                                                                                        |                                                                                                    |                                                                                                    |                                                                                                    |                                                                                                    |                                                                                                    |
|                                                                                        | Note: September 2014                                                                                | Note Explore<br>Exten 2<br>CostAccos everYTYE-WIZARD_MODELIP-19216<br>CostAccos everYTYE-WIZARD_MODELIP-19216<br>DI-2006 Wizard<br>DI-2006 Wizard<br>DI-2 | Note: Explore Explore Explore  Set 2                                                                                   | Port Explore Extra 2     Extra 2     Control      Source     Source | Performance Performance Perfo |

5. Wählen Sie Remote Network Access aus und klicken auf Next.

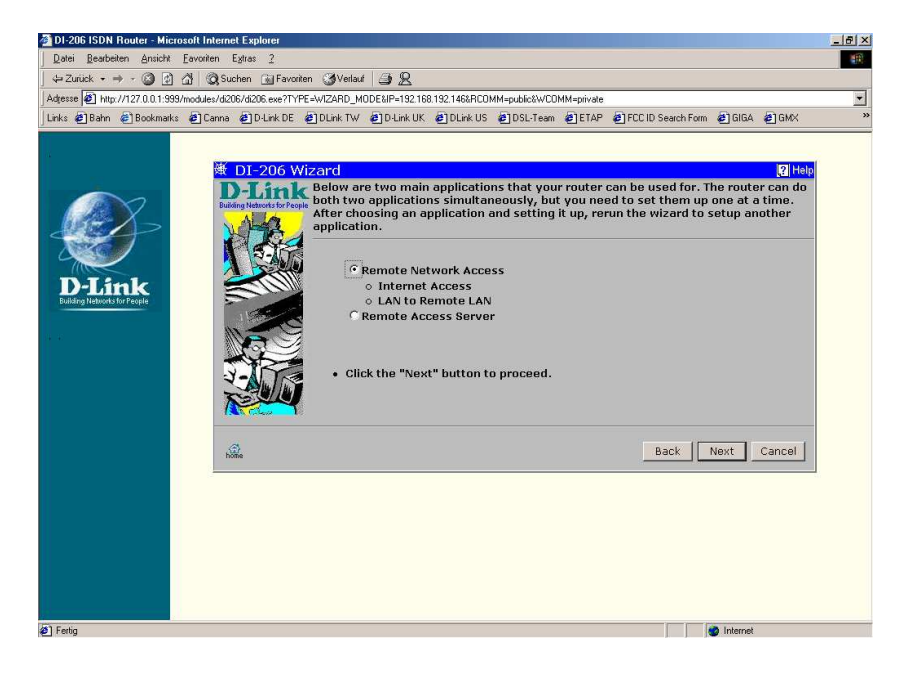

6. Klicken Sie auf Lan to Remote Lan, dann ins oberste Feld und tragen dort Namen ein. Klicken Sie dann auf Next.

| 2atei <u>B</u> earbeiten <u>A</u> nsicht Eavoriten | Egiras <u>2</u>                                                                                                    |                                                                                                    |                                                                                                    |                                                                                                    |                                                                                                 |
|----------------------------------------------------|----------------------------------------------------------------------------------------------------|----------------------------------------------------------------------------------------------------|----------------------------------------------------------------------------------------------------|----------------------------------------------------------------------------------------------------|-------------------------------------------------------------------------------------------------|
| ⊨Zurück • → - 🎯 🗗 🖓 🔞                              | Suchen 🙀 Favoriten 🔮                                                                                                    | Verlauf 🗿 🙎                                                                                                    |                                                                                                    |                                                                                                    |                                                                                                 |
| tresse 🛃 http://127.0.0.1:999/modules/c            | li206/di206.exe?TYPE=WIZ                                                                                                    | ARD_MODE&IP=192.168.192.146                                                                                                    | RCOMM=public&WCOMM=private                                                                                                    |                                                                                                    |                                                                                                 |
| nks 🙋 Bahn 🗶 Bookmarks 🙋 Canr                      | na 🙋 D-Link DE 🙋 DL                                                                                                    | ink TW 🙋 D-Link UK 🙋 DLin                                                                                                    | kUS @]DSL-Team @]ETAP                                                                                                    | @]FCCID Search Form @]GIGA                                                                                                    | €] GMX                                                                                          |
| D-Link<br>Marga interests                          | DI-206 Wizar<br>Bel<br>Net<br>"In<br>D-Link<br>and<br>and<br>use<br>the<br>the<br>con<br>the<br>con<br>the<br>the<br>the<br>con<br>the<br>the<br>the<br>the<br>the<br>the<br>the<br>the<br>the<br>the | d<br>ow are two main applic<br>work Profiles for config<br>termet Access? or "LAN<br>work Profile you want t<br>h network that will con<br>apputers on each netwo<br>there should be only u<br>i nemed as ISP (Interm<br>I there should be only<br>i there should be only<br>i there should be only<br>i there should be only<br>i there should be only<br>i there should be only<br>i many the will be<br>"LAN to Remote LAN".<br>Internet Access © I | ations for Remote Netwo<br>uration. First, please op<br>to Remote LAW. Then, p<br>o configure. Remote Net<br>nect to D1-206 via the ts<br>rk can communicate with<br>one Remote Network Pro-<br>ts Service Provider). In t<br>vill use the 150N link 1 a<br>N to Remote LAW" confi<br>AN to Remote LAN | ork Access and eight Rem<br>tion what you want to co<br>lease select which Remc<br>work Profile needs to be<br>DN lines. Once this is do<br>e each other. Please be r<br>file configured for Intern<br>He "Internet Access"<br>is the default interface, if<br>yuration, you should re-c | V Help<br>note<br>nfigure<br>set up for<br>ne,<br>eminded<br>et Access<br>you have<br>configure |
|                                                    |                                                                                                    | Remote Name                                                                                                    | Interface                                                                                                    | State                                                                                                    |                                                                                                 |
|                                                    |                                                                                                    | Lan2Lan                                                                                                    | isdn-link1                                                                                                    | enable                                                                                                    |                                                                                                 |
|                                                    |                                                                                                    |                                                                                                    | isdn-link1                                                                                                    | disable                                                                                                    | -                                                                                               |
|                                                    |                                                                                                    |                                                                                                    | isdn-link1                                                                                                    | disable                                                                                                    | -                                                                                               |
|                                                    |                                                                                                    |                                                                                                    | isdn-link1                                                                                                    | disable                                                                                                    |                                                                                                 |
|                                                    | C C                                                                                                    |                                                                                                    | isdn-link1                                                                                                    | disable                                                                                                    |                                                                                                 |
|                                                    | C                                                                                                    |                                                                                                    | isdn-link1                                                                                                    | disable                                                                                                    |                                                                                                 |
|                                                    | C                                                                                                    |                                                                                                    | isdn-link1                                                                                                    | disable                                                                                                    | -                                                                                               |
|                                                    | C                                                                                                    |                                                                                                    | isdn-link1                                                                                                    | disable                                                                                                    |                                                                                                 |
|                                                    | home                                                                                                    |                                                                                                    |                                                                                                    | Back                                                                                                    | Cancel                                                                                          |
|                                                    |                                                                                                    |                                                                                                    |                                                                                                    |                                                                                                    |                                                                                                 |

7. Hier wählen Sie Unnumbered und ISDN-L1 aus und klicken auf Next.

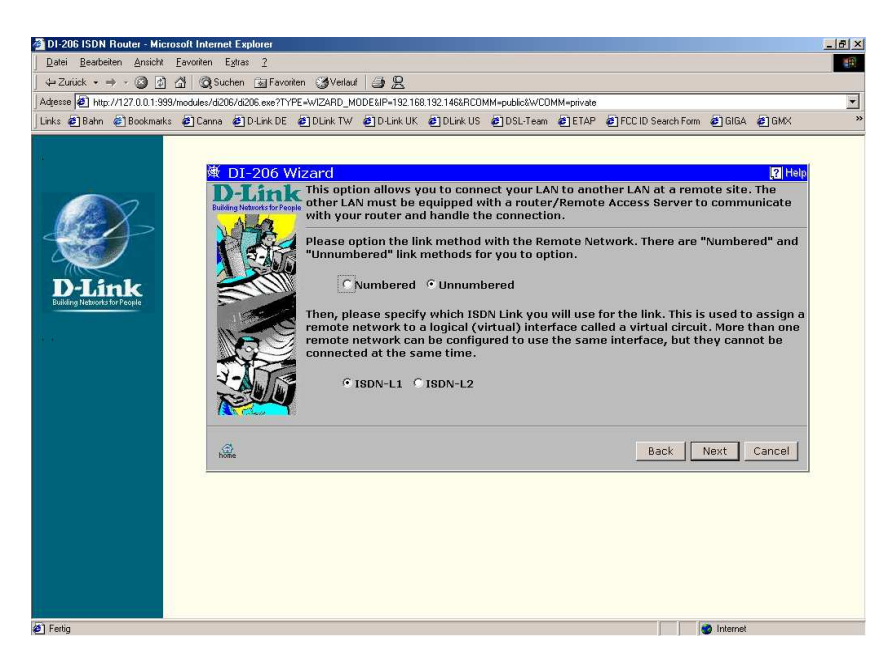

8. Geben Sie bei Remote Network den IP-Bereich des zu erreichenden Netzwerkes und darunter die zugehörende Netzmaske an. Bei Remote IP Adress die IP-Adresse des zu erreichenden Routers. Klicken Sie auf Next.

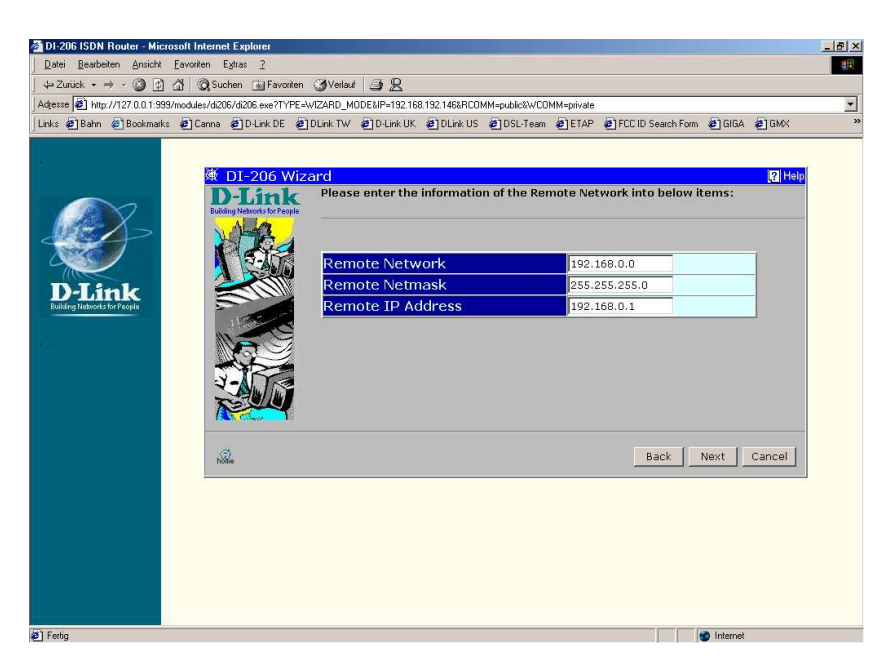

9. Geben Sie an ob die Kanalbündelung aus, an bei Bedarf oder immer an sein soll. Klicken sie auf Next.

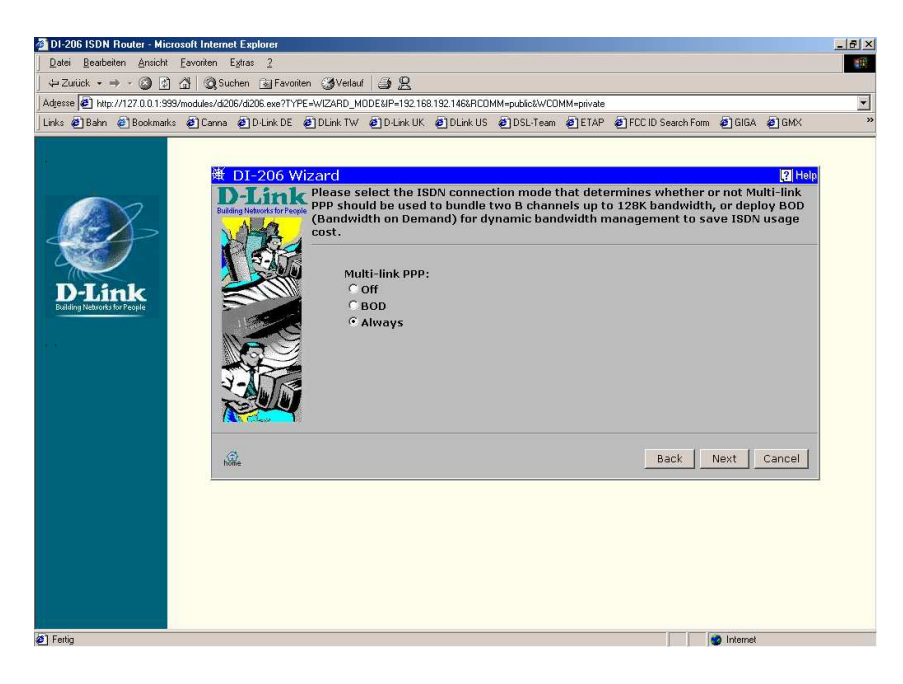

10. Geben Sie hier an ob es lediglich eine eingehende, ausgehende oder in beide Richtungen tätige Verbindung sein soll, dann wieder auf Next.

| DI-206 ISDN Router - Microsoft Internet Explorer                                                                                                    | _ 8 × |
|----------------------------------------------------------------------------------------------------|-------|
| 2atei Bearbeiten Ansicht Eavoniten Egitras 2                                                                                                    | 193   |
| ⊢Zurück + → - 🕲 😰 🚮 🔞 Suchen 😹 Favoriten 🧭 Vetlaut 😂 🖳                                                                                                    |       |
| tesse 😰 http://127.0.0.1:999/modules/di206/di206.exe?TYPE=WIZARD_MODE&IP=192.168.192.146&RCOMM=public&WCOMM=private                                                                                                    | *     |
| nks @Bahn @Bookmanks @DCanna @DLink DE @DLink TW @DLink UK @DLink US @DSL:Team @ETAP @FCCID Search Form @BGIGA @GMX                                                                                                    | **    |
| Content of the stabilished by dialing in or dialing out.      Content of the stabilished by dialing in or dialing out.      Content of the stabilished by dialing in or dialing out. |       |
| Ferting 10 Internet                                                                                                    |       |

11. Geben sie ein wie lange die Wartezeit zwischen den Verbindungsaufbauten Sein soll und wie viele Anwahlversuche getätigt werden sollen. Danach auf Next.

| 경 D1-206 ISDN Router - Microsoft Internet Explorer 문                                                                                                    | - Ial X |
|----------------------------------------------------------------------------------------------------|---------|
| Date: Bearbeiten Ansicht Favoriten Egins: 2                                                                                                    | 10      |
| + Zurück + → - @ ② ② ③ ③ ③ ② Suchen ta Favoriten ③ Verlaut ④ 9.                                                                                                    | -       |
| Adjesse 🕢 http://127.0.0.1:999/modules/d206/d206.exe?TYPE=WIZARD_MODE&IP=192.168.192.146&RCOMM=public&WCOMM=private                                                                                                    | •       |
| Links @Bahn @Bookmarks @Canna @D-Link DE @DLink TW @D-Link UK @DLink US @DSL-Team @ETAP @FCCID Search Form @GIGA @GMX                                                                                                    | *       |
| Image: Second Second |         |
| Ø Internet                                                                                                    |         |

12. Haben Sie im Punkt 10

In angegeben – weiter bei Punkt 13 Out angegeben – weiter bei Punkt 14 Both angegeben – weiter bei Punkt 15 13. Legen Sie die Zugangsdaten fest, mit denen sich die andere Lan anmelden muss. Klicken Sie auf Next.

| Date:       Beateben:       Anicht:       Exvorten:       Extra 1         1-42.Zuck:                                                                                                    |
|----------------------------------------------------------------------------------------------------|
|                                                                                                    |
| Adesse D Http://127.001939/moduler/4206/4206 exerTYPE-WIZARD_MODELIP-1321881921463RCOMM-publictWCOMM-publictW |
| Urks         Bahn         Bookmaks         ECons         EDLink DE         EDLink TW         EDLink US         EDDLink US         EDICID Search Form         EDIGIA         EGMA           Image: Strate Strate Strate         Image: Strate Strate St                                                                                                    |
| Image: Display to the provided in the provided in the p                        |
| Incoming Name         Netz1           Incoming Password         Incoming Rem CLID                                                                                                    |
| Back Next Cancel                                                                                                    |
|                                                                                                    |

14. Geben Sie die Zugangsdaten und Telefonnummer ein mit denen Sie die andere Lan erreichen. Klicken Sie auf Next.

| 🚰 DI-206 ISDN Router - Microsoft Intern    | et Explorer                                                                                                    |                                                                             |                                                                            |               |               |                                              |                      |        |        | _ 8 × |
|--------------------------------------------|----------------------------------------------------------------------------------------------------|-----------------------------------------------------------------------------|----------------------------------------------------------------------------|---------------|---------------|----------------------------------------------|----------------------|--------|--------|-------|
| Datei Bearbeiten Ansicht Eavoriten         | Egtras <u>2</u>                                                                                                    |                                                                             |                                                                            |               |               |                                              |                      |        |        | 10    |
| ] ⇔ Zurück • ⇒ - 🎱 🗗 🚮 🥘 Su                | chen 🙀 Favoriter                                                                                                    | n 🎯 Verlauf                                                                 | 32                                                                         |               |               |                                              |                      |        |        |       |
| Adresse 1 http://127.0.0.1:999/modules/di2 | 06/di206.exe?TYPE                                                                                                    | =WIZARD_M                                                                   | DDE&IP=192.16                                                              | 8.192.146&RCO | MM=public&WCO | MM=private                                   |                      |        |        | •     |
| Links 🛃 Bahn 🖨 Bookmarks 🗃 Canna           | 🛃 D-Link DE 🧯                                                                                                    | DLink TW                                                                    | 🛃 D-Link UK                                                                | ど DLink US    | DSL-Team      | ETAP                                         | 🛃 FCC ID Search Form | 🔊 GIGA | 🔊 GMX  | **    |
|                                            | DI-206 Wik<br>Di-206 Wik<br>Di-206 | zard<br>Please sy action<br>of the release<br>Outgoin<br>Outgoin<br>Outgoin | necify the L<br>twork.<br>Cify the tele<br>ng Name<br>ng Passw<br>ng Phone | ord<br>Number | and Passwo    | rd the ro<br>lish to dia<br>Lan1<br>09876543 | uter should use te   | Next   | Cancel |       |

15. Geben Sie die Zugangsdaten für das eingehende und das ausgehende Netzwerk und klicken dann auf Next.

| Bearbeitett Ansicht Tavoit      | ou rwige 7            |                                                                                                    |                                                                                                    |                                                                                                    |                                                                                                    |                                                                                                    |                                                                             |                                                                      |
|---------------------------------|-----------------------|----------------------------------------------------------------------------------------------------|----------------------------------------------------------------------------------------------------|----------------------------------------------------------------------------------------------------|----------------------------------------------------------------------------------------------------|----------------------------------------------------------------------------------------------------|-----------------------------------------------------------------------------|----------------------------------------------------------------------|
| rück 🔹 🤿 🔹 🙆 🚰 🔇                | 🞝 Suchen 🛛 📓 Favori   | ten 🎯 Verlauf 🛛 🚊                                                                                                    | 12                                                                                                    |                                                                                                    |                                                                                                    |                                                                                                    |                                                                             |                                                                      |
| e 🛃 http://127.0.0.1:999/module | s/di206/di206.exe?TY1 | PE=WIZARD_MODE&                                                                                                    | IP=192.168.192.146&RCD                                                                                                    | MM=public&WCDM                                                                                                    | M=private                                                                                                    |                                                                                                    |                                                                             |                                                                      |
| 🙋 Bahn 🛛 🙋 Bookmarks 🖉 C        | anna 🙋 D-Link DE      | 🙋 DLink TW 🙋 I                                                                                                    | D-Link UK 🛛 🙋 DLink US                                                                                                    | DSL-Team                                                                                                    | ETAP                                                                                                    | FCC ID Search Form                                                                                                    | 🥭 GIGA                                                                      | ど GMX                                                                |
| P-Link<br>grader to Fred        | * DI-206 W            | A You mu<br>make th<br>Incomin<br>tries to<br>For Inic<br>For Call<br>For Call<br>For Call<br>For Call<br>For Call<br>For Call<br>For Call<br>For Call<br>For Call<br>Rem CLID:<br>Call Back: dis | st now specify the<br>le connection set<br>iller to make a connection set<br>listr to make a connection set<br>establish a connec<br>setablish a connec<br>setablish a connec<br>setablish a connec<br>setablish a connec<br>setablish a connection<br>setablish a connection<br>setablish a | Usernames, P<br>ligs are used v<br>nection.<br>use are used v<br>tion.<br>ssword, please<br>to logon to your<br>disable the c<br>ssword, please<br>to logon to ti<br>r, please spec | asswords<br>when the r<br>when your<br>e specify I<br>ne twork.<br>mber the o<br>all back fu<br>e specify I<br>ne other n<br>cify the ph<br><b>Dutgoing</b><br>mme:<br>issword:<br>ione Numb | and Telephone nu<br>outer on the othe<br>router dials anoth<br>the Username anc<br>outer.<br>none number you '<br>Netz2<br>*****<br>err: 01234555 | mbers us<br>er networl<br>l Passwor<br>ing from.<br>l Passwor<br>wish to di | (2) Help<br>ed to<br>k dials<br>ork and<br>rd the<br>rd your<br>fal. |
|                                 | holle                 |                                                                                                    |                                                                                                    |                                                                                                    |                                                                                                    | Back                                                                                                    | Vext                                                                        | Cancel                                                               |
|                                 |                       |                                                                                                    |                                                                                                    |                                                                                                    |                                                                                                    | 100                                                                                                    |                                                                             |                                                                      |
|                                 |                       |                                                                                                    |                                                                                                    |                                                                                                    |                                                                                                    |                                                                                                    |                                                                             |                                                                      |
|                                 |                       |                                                                                                    |                                                                                                    |                                                                                                    |                                                                                                    |                                                                                                    |                                                                             |                                                                      |

16. Überprüfen Sie die Einstellungen und klicken Sie auf Finish.

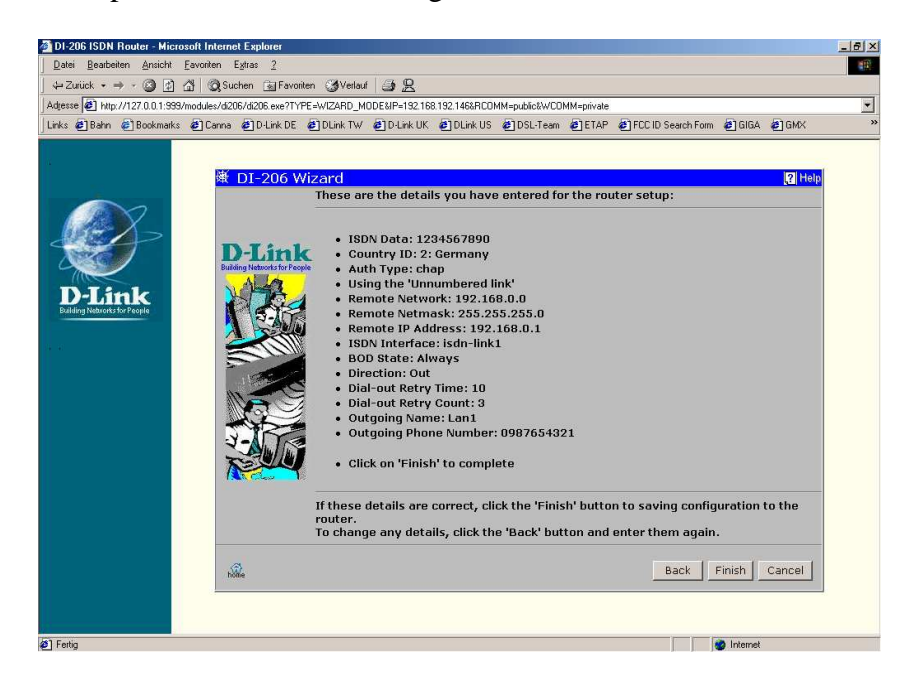

17. Nun können Sie einen Verbindungstest starten oder die Konfiguration beenden.

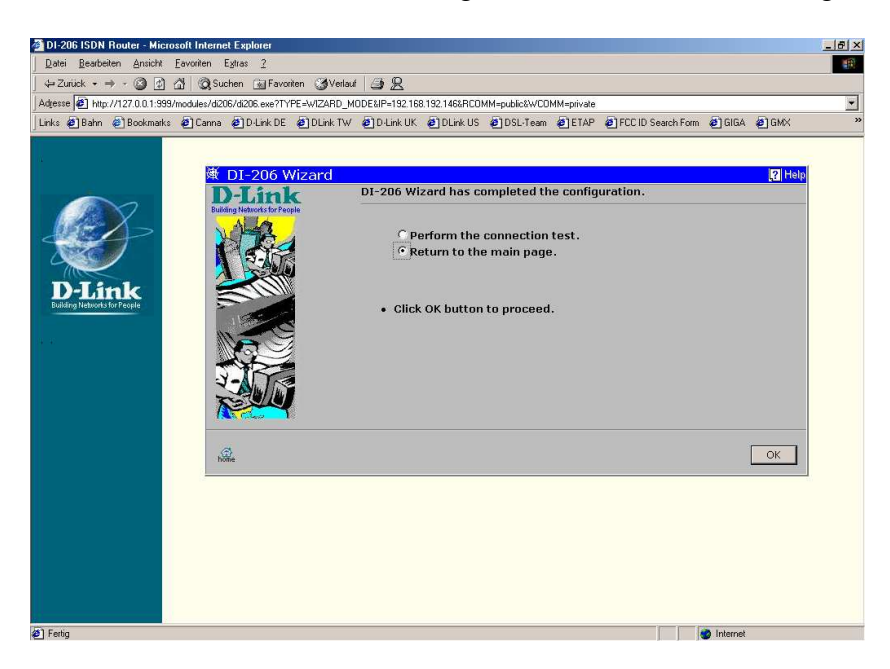

Nun ist der Router fertig konfiguriert.

Auf den Workstations geben Sie dann noch in den Netzwerkeinstellungen Den Gateway an, dies ist dioe IP-Adresse des Routers.

LED's wie gehabt, Power muss leuchten, Test blinken.